#### SIP Setup

**Change authentication to Basic** to ensure username and password match HTTP API Settings in **System Design in Control4 Composer**. This username and password is not the same as UI credentials.

| Setting HTTP API                     |                                         |                               |
|--------------------------------------|-----------------------------------------|-------------------------------|
| ∘ Time/Lang                          | Enabled                                 |                               |
| ∘ Key/Display                        | Authorization Mode                      | Basic 💌                       |
| Action                               | Username                                | admin                         |
| Action URL                           | Password                                |                               |
| o Schedule                           | 1st IP                                  |                               |
|                                      | 2nd IP                                  |                               |
| • HTTP API                           | 3rd IP                                  |                               |
| Properties Actions Documentation Lua |                                         |                               |
| IP Address                           | 192.168.10.100                          |                               |
|                                      | IP Address of the Akuvox X912           |                               |
| HTTP API Username                    | admin                                   |                               |
| \<br>\                               | Username for the Akuvox X912's HTTP AP  | I (Basic Authentication Only) |
| HTTP API Password                    | *****                                   |                               |
|                                      | Password for the Akuvox X912's HTTP AP  | (Basic Authentication Only)   |
| X912 Configured                      | Yes                                     |                               |
|                                      | Whether we have successfully configured | the Akuvox                    |

Once connection is established, **move onto the Actions tab** and click on **Configure X912 SIP Settings**. The username and password for the X912 will be auto added to the device.

| nced Pro | perties |               |     |  |  |  |
|----------|---------|---------------|-----|--|--|--|
| erties   | Actions | Documentation | Lua |  |  |  |
|          |         |               |     |  |  |  |
| Trigger  | Relay B |               |     |  |  |  |
| Trigger  | Relay A |               |     |  |  |  |
|          | w- V012 |               |     |  |  |  |

| AKUVOX X9       | 12K |                  | English              |
|-----------------|-----|------------------|----------------------|
|                 |     | Device Info      |                      |
|                 |     | Model            | X912K                |
| (())            |     | Hardware Version | 912.1                |
| Cel An Normalia | F   | Firmware Version | 912.30.10.227        |
| 1 2 3 4 5 6     |     | MAC Address      | 0C11052564DA         |
| 789             |     | IP Address       | 192.168.10.100       |
|                 |     | Account1         | Registered/304312927 |
|                 |     | Account2         | Registered/X912      |
|                 |     |                  | More >               |

# Confirm SIP Connectivity at the X912's Device Info Page here

or go to Status -> Info Section

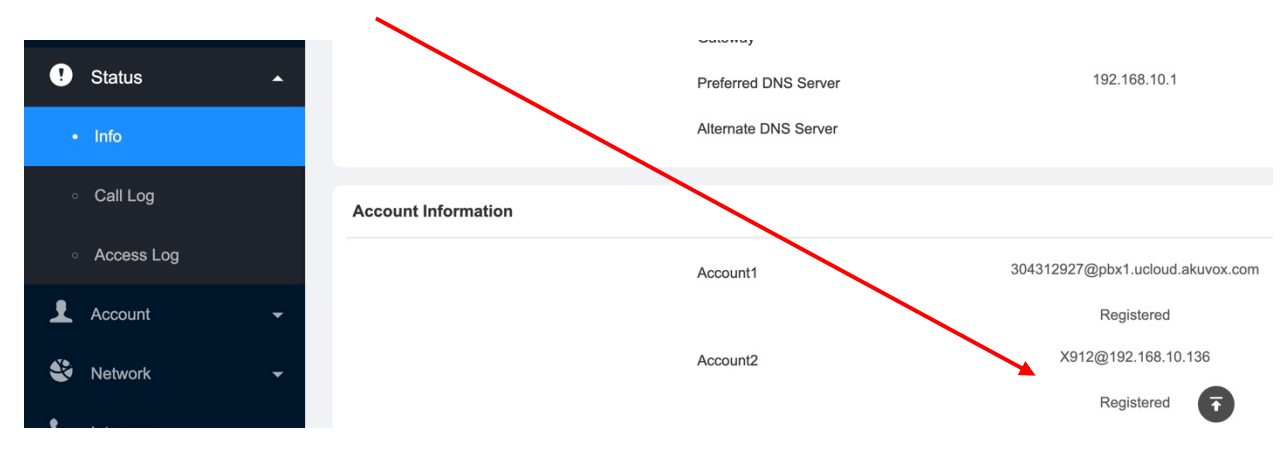

#### **Camera Setup**

Change authentication to **Basic** to ensure username and password match to Camera Settings in **Control4 Composer System Design**.

| Ŧ  | Account      | • | RTSP Basic |                             |              |       |   |
|----|--------------|---|------------|-----------------------------|--------------|-------|---|
| Ŷ  | Network      | • |            | Enabled                     |              |       |   |
| S. | Intercom     | • |            | RTSP Authorization Enabled  | $\mathbf{N}$ |       |   |
| Q  | Surveillance | • |            | MJPEG Authorization Enabled |              |       |   |
|    | DTOD         |   |            | Authentication Mode         |              | Basic | • |
| •  | RISP         |   |            | Username                    |              | admin |   |
| ٥  | Motion       |   |            | Password                    |              | ••••• |   |

Ensure username and password match to Camera Settings in <u>Control4 Composer System</u> <u>Design</u>.

| Akuvox X912            |                                           |
|------------------------|-------------------------------------------|
| - 🖓 Akuvox X912 Camera |                                           |
| Akuvox X912 Intercom   | ✓                                         |
| System Design          |                                           |
| 7                      | Camera Properties Camera Test             |
|                        | Address                                   |
|                        | Hostname / IP Address: 192.168.10.100 Set |
|                        | HTTP Port 8080 Set                        |
|                        | HTTPS Port 443 Set                        |
| $\mathbf{X}$           | RTSP (H.264) Port 554 Set                 |
|                        | Snapshot Refresh Rate: 60 Sec. Set        |
|                        | Publicly Accessible:                      |
|                        | Use HTTPS:                                |
|                        | Authentication                            |
|                        | Haarpare atrain                           |
|                        |                                           |
|                        |                                           |
|                        | Type. Dasic v                             |
|                        | Aspect Ratio: 16x9 ~                      |
|                        | Load Defaults Help                        |
|                        |                                           |

# Call Button Setup

Ensure you select the correct Group to call within the **Control4 Composer Communications Agent** 

| Agents            |             | _      |
|-------------------|-------------|--------|
| Agents            | Add Remov   | e      |
| Advanced Lighting |             | ^      |
| Announcements     |             |        |
| Backup            |             |        |
| Color             |             |        |
| Communication     |             |        |
| Custom Buttons    |             | $\sim$ |
| Groups<br>All     | Rename Dele | te < > |
| System Design     |             |        |
| ♂ Connections     |             |        |
| > Media           |             |        |
| 🛟 Agents          |             |        |
|                   |             |        |

Add the Call Button (Type it in) and ensure the label matches the Call group within the Communications Agent in Control4 Composer depicted above. In this case, the **"All"** is the Call Group being used.

| 🖑 Directory 🗸 | Key on Homepage of the I | Building Theme |   |           |   |        |
|---------------|--------------------------|----------------|---|-----------|---|--------|
| 📕 Device 🗸 🗸  | Index                    | Туре           |   | Name      |   | Number |
| A Calling     | 1                        | Directory      | • | Directory |   |        |
| ₩ Setung ▲    | 2                        | PIN            | • | PIN       |   |        |
| ∘ Time/Lang   | 3                        | Speed Dial     | • | Control4  | × | All    |
| • Key/Display |                          | $\sim$         |   |           |   |        |
|               | Speed Dial S             | etting         |   |           |   |        |
|               | Account                  |                |   | Account2  | ▼ |        |
|               | Open Relay               |                |   | None      | • |        |
|               | Action To Execu          | ite            |   | HTTP      |   |        |

Test the button from the touchscreen. The "All" SIP Call Group Speed Dial name will appear as labeled (Control4 in this case) at the X912 main screen. Ensure you select "Account2" for the Speed Dial Settings, which is the same account used to communicate with the Control4 SIP Server.

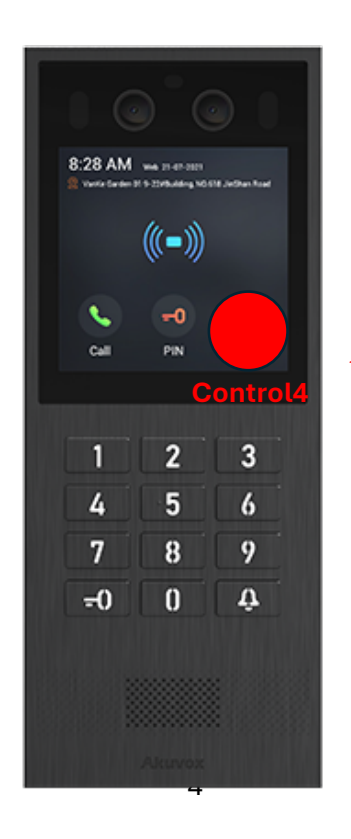

| Akuvox X912<br>Akuvox X912<br>Akuvox X912 | Camera<br>Intercom           |           |                                                                        |                                          |
|-------------------------------------------|------------------------------|-----------|------------------------------------------------------------------------|------------------------------------------|
| 🕀 🔄 First Level                           |                              | $\sim$    |                                                                        |                                          |
|                                           |                              |           |                                                                        |                                          |
| System Design                             | -                            |           |                                                                        |                                          |
| Custom Buttons                            | -<br>-<br>-<br>-<br>Device I | Custom Bu | uttons<br>Custom Butt<br>tton Label<br>Custom Butt<br>tton Label<br>Pr | on 1<br>Button One<br>on 2<br>Button Two |

\_

| Valid User                    | $\sim$ |
|-------------------------------|--------|
| Button One' UI Button Pressed |        |
| Button Two' UI Button Pressed |        |
| nput A Triggered              |        |
| nput B Triggered              |        |
| nput C Triggered              |        |
| nvalid User                   |        |
| Motion Sensor Triggered       |        |
| Relay A Triggered             |        |
| Relay B Triggered             |        |

**Available Events**